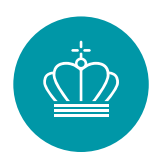

Vejledning til ejendomsmæglere og boligadvokater om registrering af ny ejer af elproducerende VE-anlæg (solcelleanlæg og husstandsvindmøller).

## Indhold

| Indledning                                                                                                    | 2  |
|----------------------------------------------------------------------------------------------------|----|
| Hvordan anmeldes et skift af ejer?                                                                                      | 3  |
| Kan en ejendomsmægler eller en boligadvokat anmelde ejerskifte på vegne af køber?                                       | 3  |
| Hvilke oplysninger skal avendes ved anmeldelse af ejerskifte, og hvor kan oplysningerne findes?                         | 4  |
| Nettoafregningsgruppe                                                                                                   | 4  |
| GSRN-nummer                                                                                                    | 5  |
| Dato for overtagelse jævnfør tinglysningen                                                                              | 5  |
| Energistyrelsens sagsbehandlingsproces                                                                                  | 6  |
| Salg af overskudsproduktion                                                                                             | 6  |
| Salg af overskudsproduktion til Vindstød                                                                                | 6  |
| Salg af overskudsproduktion til en produktionselleverandør                                                              | 6  |
| Ofte stillede spørgsmål                                                                                                 | 7  |
| Hvornår er anlægget idriftsat?                                                                                          | 7  |
| Hvad er anlæggets kapacitet?                                                                                            | 7  |
| Hvilke skemaer skal udfyldes i forbindelse med køb/salg af ejendomme med elproducerende VE-anlæg (gruppe 2 og 3)?       | 7  |
| Vejledninger                                                                                                    | 8  |
| Vejledning for anmeldelse om skift af ejer, når der anmeldes ejerskifte på<br>vegne af en anden person eller virksomhed | 8  |
| Eksempel på et afregningsbilag                                                                                          | 16 |

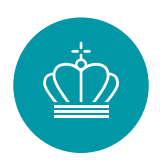

## Indledning

Denne vejledning er revideret, fordi Energistyrelsen fremover ikke registrerer ejere af et VE-anlæg, som *ikke* modtager pristillæg eller andre ydelser i henhold til lov om fremme af vedvarende energi. For disse anlæg skal der ikke længere indsendes blanketter med anmodning om skift af ejer til Energistyrelsen.

Vejledningen er også revideret, fordi Energistyrelsen pr. 1. juni 2024 har taget et nyt IT-system i brug for VE-anlæg, der er godkendt til årsbaseret nettoafregning med henblik på at automatisere ejerskifteprocessen. Processen indebærer, at der ikke længere skal indsendes blanketter med anmodning om skift af ejer til Energistyrelsen. Den nye proces er beskrevet herunder.

## Årsbasseret nettoafregning (gruppe 6)

Fremover vil Energistyrelsen modtage oplysninger om ejerskifte direkte fra Tingbogen. Energistyrelsen vil herefter kontakte nye ejere af ejendomme med et solcelleanlæg eller en hustandsvindmølle, når anlægget er godkendt til **årsbaseret nettoafregning** (gruppe 6) via ejerens digitale postkasse. Energistyrelsen sender således et brev til ny ejer (køber) via digital post, som indeholder et link til en signeringsportal, som ny ejer (køber) skal tilgå med MitID.

Efter login, skal ny ejer (køber) be- eller afkræfte de oplysninger, som fremgår på portalen. Herudover skal ny ejer (køber) udfylde en række erklæringer. Hvis ny ejer (køber) bekræfter oplysningerne og underskriver erklæringerne, modtager ny ejer et brev med en bekræftelse af ejerskiftet via digital post.

Hvis ny ejer ikke kan bekræfte oplysningerne i signeringsportalen og underskrive erklæringerne, vil sagen overgå til manuel behandling hos Energistyrelsen, som vil kontakte ny ejer.

#### Andre VE-anlæg (gruppe 2 og gruppe 3)

Nye ejere af ejendomme med solceller og/eller husstandsvindmøller, som ikke er godkendt til årsbaseret nettoafregning (gruppe 6), men som er berettiget til pristillæg og registreret i enten gruppe 2 eller 3, skal anmelde ejerskifte på borger.dk med et cpr.nr. eller på virk.dk med et cvr.nr.

#### Hvor findes oplysninger om et anlægs gruppe

Hvis anlægget er godkendt til et pristillæg, vil det fremgå af et eventuelt afregningsbilag. Efter juni 2017 har Energistyrelsen anvendt E-boks til at sende afregningsbilag til det CPR-nr. eller CVR-nr., som er registreret som ejer af anlægget i Stamdataregisteret. Det vil derfor være muligt for tidligere ejer (sælger) at se nyere afregningsbilag i E-boks. Det vil fremgå af disse afregningsbilag, om et anlæg er berettiget til et pristillæg, og hvilken afregningsgruppe anlægget er registreret i.

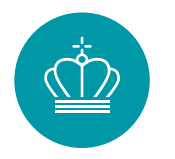

Se side 16 i denne vejledning er vist et eksempel på et afregningsbilag. Eksemplet viser, hvordan et typisk afregningsbilag ser ud, og hvor man kan finde oplysninger om anlæggets afregningsgruppe.

#### Særligt for anlæg godkendt til årsbaseret nettoafregning (gruppe 6)

Der skal <u>ikke</u> anmeldes ejerskifte til Energistyrelsen, hvis anlægget er godkendt til årsbaseret nettoafregning.

Når anlægget er godkendt til årsbaseret nettoafregning, foregår anmeldelsen af ejerskifte automatisk. Ny ejer (køber) modtager et brev med digital post, som skal besvares.

## Hvordan anmeldes et skift af ejer?

I forbindelse med køb og salg af ejendomme med elproducerende VE-anlæg, skal den nye ejer anmelde ejerskifte hos Energistyrelsen. For at effektivisere ejerskifteprocessen, har Energistyrelsen udarbejdet en digital løsning for anmeldelse om skift af ejer på borger.dk og virk.dk. Det er kun muligt at registrere én ejer i Stamdataregisteret, også selvom der er flere ejere af ejendommen. Derfor skal ny ejer (køber) kun indsender én anmeldelse om skift af ejer.

Den digitale anmeldelse om skift af ejer kan tilgås via borger.dk, hvis der søges om ejerskifte som privatperson med CPR-nr. eller virk.dk, hvis der søges om ejerskifte som virksomhed med CVR-nr.

## Energistyrelsen henstiller venligst til, at alle anmeldelser om skift af ejer fremadrettet indgives på den digitale ejerskifteblanket.

#### Særligt for anlæg godkendt til årsbaseret nettoafregning (gruppe 6)

Der skal <u>ikke</u> anmeldes ejerskifte til Energistyrelsen, hvis anlægget er godkendt til årsbaseret nettoafregning.

Når anlægget er godkendt til årsbaseret nettoafregning, foregår anmeldelsen af ejerskifte automatisk. Ny ejer (køber) modtager et brev med digital post, som skal besvares.

OBS: Hvis Ny ejer (køber) ikke modtager et brev i sin digitale postkasse inden for 4 uger efter overtagelse i henhold til Tinglysningen, skal ny ejer (køber) anmelde ejerskiftet til Energistyrelsen, som angivet ovenfor.

# Kan en ejendomsmægler eller en boligadvokat anmelde ejerskifte på vegne af køber?

På den digitale ejerskifteblanket er det muligt for ejendomsmæglere og boligadvokater, at bistå ny ejer (køber) med at udfylde anmeldelse om skift af ejer. For at kunne udfylde ejerskifteblanketten skal der anvendes følgende:

• Medarbejdersignatur til NemID

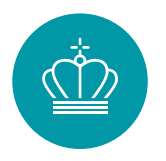

- CPR eller CVR-nummer på den nye ejer, når der anmeldes på vegne af en anden person eller virksomhed
- Anlæggets GSRN-nummer

Se side 8, for vejledning for anmeldelse om skift af ejer, når der anmeldes ejerskifte på vegne af en anden person eller virksomhed. Vejledningen er en detaljeret gennemgang af, hvordan blanketten skal udfyldes og indsendes til Energistyrelsen.

# Hvilke oplysninger skal avendes ved anmeldelse af ejerskifte, og hvor kan oplysningerne findes?

Ved anmeldelse om skift af ejer til Energistyrelsen, skal der på den digitale ejerskifteblanket bl.a. angives følgende oplysninger om anlægget:

- Nettoafregningsgruppe
- GSRN-nummer
- Dato for overtagelse jævnfør tinglysning

## Nettoafregningsgruppe

Ved anmeldelse om skift af ejer, skal anlæggets nuværende nettoafregningsgruppe angives på blanketten. Anlæg der er tilsluttet i en forbrugsinstallation, vil være registreret i en af følgende afregningsgrupper:

- Gruppe 2 Timebaseret nettoafregning
- Gruppe 3 Øjebliksafregning

## Hvilken afregningsgruppe benyttes af sælger?

Hvis anlægget er godkendt til et pristillæg, vil dette og nettoafregningsgruppen fremgå af et eventuelt afregningsbilag. Efter juni 2017 har Energistyrelsen anvendt E-boks til at sende afregningsbilag til det CPR-nr. eller CVR-nr., som er registreret som ejer af anlægget i Stamdataregisteret. Det vil derfor være muligt for tidligere ejer(sælger) at se nyere afregningsbilag i E-boks.

Se side16, for et eksempel på et afregningsbilag. Eksemplet viser, hvordan et typisk afregningsbilag ser ud, og hvor I kan finde oplysninger om anlæggets afregningsgruppe.

#### Kan ny ejer overtage tidligere ejers afregningsgruppe?

Energistyrelsen kan ikke forhåndsgodkende ny ejer (køber) til samme ordning, som tidligere ejer (sælger) er godkendt til. Ny ejer (køber) skal opfylde de betingelser, der er gældende for den nettoafregningsgruppe og eventuelle pristillæg, som anlægget er godkendt til. Hvorvidt afregningsgruppen og et eventuelt pristillæg, kan overdrages til ny ejer (køber) beror derfor på en konkret og individuel vurdering.

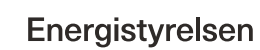

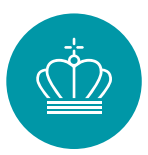

## Særlige betingelser for anlæg godkendt til et forhøjet pristillæg eller nettoafregningsgruppe 6 – årsbaseret nettoafregning

Der er særlige betingelser for anlæg godkendt til et forhøjet pristillæg, på mere end 60 øre pr. kWh, eller nettoafregning i afregningsgruppe 6 - årsbaseret nettoafregning. Som udgangspunkt kan ny ejer (køber) fortsætte samme godkendelse, hvis følgende betingelser er opfyldt:

- At anlægget ikke er eller har været frakoblet/tilsluttet på ny
- At der ikke er sket fysiske ændringer i anlægget
- At anlægget ikke forsyner erhverv
- At der er overensstemmelse mellem anlægsejer og forbruger af anlægget

Ovenstående betingelser skal til enhver tid være opfyldt.

Hvis der er tale om udlejning af den pågældende ejendom, er det således lejeren, der skal opfylde ovenstående betingelser. Det er dog fortsat ejeren af anlægget, der skal registreres som ejer af anlægget i Stamdataregisteret.

Hvis et anlæg har været frakoblet og er tilsluttet på ny, vil anlægget få et nyt nettilslutningstidspunkt, og GSRN-nr., og kan derfor ikke opretholde den oprindelige godkendelse. Et anlæg vil i dette tilfælde blive registreret i afregningsgruppe 3 – øjebliksafregning og vil ikke være berettiget til pristillæg.

## **GSRN-nummer**

Ved anmeldelse om skift af ejerskal anlæggets GSRN-nr. angives på blanketten. Et GSRN-nr. består af 18 cifre, og er anlæggets unikke identifikationsnummer. Hvis anlægget er godkendt til pristillæg, er det muligt for tidligere ejer (sælger) at finde anlæggets GSRN-nr. på eventuelt fremsendte afregningsbilag. Alle afregningsbilag er efter juni 2017 sendt igennem E-boks til det CPR-nr. eller CVR-nr., som er registreret som ejer af anlægget i Stamdataregisteret.

Se side16, for et eksempel på et afregningsbilag. Eksemplet viser, hvordan et typisk afregningsbilag ser ud, og hvor I kan finde oplysninger om anlæggets GSRN-nr.

## Dato for overtagelse jævnfør tinglysningen

Ved anmeldelse om skift af ejer skal den ønskede overtagelsesdato angives på blanketten. "Dato for overtagelse jævnfør tinglysningen" skal forstås, som den dato ny ejer (køber) formelt overtager ejendommen i tingbogen. Når Energistyrelsen behandler et ejerskifte, vil sagsbehandleren anvende den dato for overtagelse af ejendommen, som fremgår af tinglysningen.

Ved aftale om dispositionsret, skal der ske opgørelse for anlæggets overskudsproduktion i dispositionsperioden via refusionsopgørelsen.

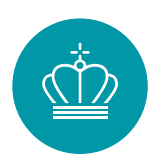

## Energistyrelsens sagsbehandlingsproces

Energistyrelsen modtager et stort antal anmeldelser om skift af ejer. Vi behandler anmeldelser om skift af ejer i den rækkefølge vi modtager dem i. Vi anbefaler derfor, at anmeldelse om skift af ejer indsendes så tæt på den tinglyste overtagelsesdato som muligt.

I forbindelse med sagsbehandling af anmeldelse om skift af ejer påser Energistyrelsen, at ny ejer (køber) er registreret som ejer i tinglysningen og pr. hvilken dato, ny ejer (køber) formelt overtager ejendommen. Derudover påser sagsbehandleren, at ny ejer (køber) har registreret bopæl på anlægsadressen, jf. CPR- eller CVR-registeret.

## Særligt for anlæg godkendt til årsbaseret nettoafregning (gruppe6)

Energistyrelsen sender et brev til ny ejer (køber) via digital post, som indeholder et link til en signeringsportal, som ny ejer (køber) skal tilgå med MitID.

Efter login, skal ny ejer (køber) be-eller afkræfte de oplysninger som fremgår på portalen. Oplysningerne omhandler ny ejers oplysninger om navn og adresse samt oplysninger om den ejendom, der skal overtages. Herudover skal ny ejer (køber udfylde en række erklæringer.

Hvis ny ejer (køber) accepterer oplysningerne, modtager de et brev med en bekræftelse af ejerskiftet via digital post.

Hvis ny ejer (køber) ikke kan bekræfte oplysningerne, skal de angive en kort årsag hertil, hvorefter Energistyrelsen vil behandle ejerskiftet manuelt.

## Salg af overskudsproduktion

## Salg af overskudsproduktion til Vindstød

Hvis et anlæg er godkendt til pristillæg, skal ny ejer (køber) huske at anmelde ejerskifte hos Vindstød. Vindstød står for udbetaling af spotprisen på vegne af Energinet, som har aftagerpligten på anlæg med pristillæg. Energistyrelsen har til opgave at registrere ejeren af anlægget i Stamdataregistret. Vi har ikke en aftale om at dele oplysninger med Vindstød. Vindstød skal derfor, på egen hånd, sørge for at registrere den korrekte ejer af anlægget. Dette skal de gøre, uanset hvornår Energistyrelsen registrerer den nye ejer.

## Salg af overskudsproduktion til en produktionselleverandør

Hvis et anlæg ikke er godkendt til pristillæg, skal ny ejer(køber) selv indgå en aftale med en produktionselleverandør. En produktionselleverandør aftager den overskudsproduktion, som anlægget producerer. Det betyder, at den overskydende elproduktion anlægget producerer, vil blive solgt til den pris, ny ejer(køber) kan få hos produktionselleverandøren.

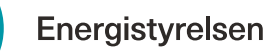

## Ofte stillede spørgsmål

Nedenfor gennemgås de ofte stillede spørgsmål, Energistyrelsen modtager fra ejendomsmæglere og boligadvokater, som ikke er besvaret ovenfor.

## Hvornår er anlægget idriftsat?

Hvornår et anlæg er idriftsat vil fremgå at et eventuelt afregningsbilag, hvis anlægget er godkendt til et pristillæg. Idriftsættelsesdatoen er den dag, anlægget er tilkoblet det kollektive elnet.

## Hvad er anlæggets kapacitet?

Anlæggets installerede effekt målt i kWh vil fremgå af et eventuelt afregningsbilag, hvis anlægget er godkendt til et pristillæg.

Se side 16, for et eksempel på et afregningsbilag. Eksemplet viser, hvordan et typisk afregningsbilag ser ud, og hvor I kan finde oplysninger om anlæggets stamdataoplysninger, herunder hvornår anlægget er idriftsat og den installerede effekt.

## Hvilke skemaer skal udfyldes i forbindelse med køb/salg af ejendomme med elproducerende VE-anlæg (gruppe 2 og 3)?

I forbindelse med køb og salg af en ejendom med et elproducerende VE-anlæg, skal der anmeldes ejerskifte til Energistyrelsen via en digital ejerskifteblanket.

OBS: dette gælder dog ikke for elproducerende VE-anlæg, der ikke er berettiget til pristillæg, eller som er godkendt til årsbaseret nettoafregning (gruppe 6),

Den digitale anmeldelse om skift af ejer kan tilgås via borger.dk. Søg om ejerskifte som privatperson med <u>CPR-nr</u>. eller <u>virk.dk</u>, hvor der søges om ejerskifte som virksomhed med CVR-nr.

Anmeldelser om skift af ejer skal fremadrettet indgives på den digitale ejerskifteblanket.

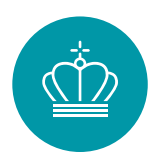

## Vejledninger

## Vejledning for anmeldelse om skift af ejer, når der anmeldes ejerskifte på vegne af en anden person eller virksomhed

På den digitale ejerskifteblanket er det muligt for tredjepart, herunder ejendomsmæglere og boligadvokater, at bistå ny ejer med at udfylde anmeldelse om skift af ejer.

Der skal anmeldes via virk.dk, hvis det er ejendomsmægler eller boligadvokat med CVR-nr. på vegne af ny ejer (køber), der anmelder. Der skal anmeldes ejerskiftet på virk.dk og logges ind med en medarbejdersignatur til NemID. Vær særligt opmærksom på, at opsætningen af medarbejdersignatur til NemID ikke er tilkoblet et personligt CPR-nr.

## Det skal der bruges for at anmelde ejerskifte som tredjepart

For at kunne udfylde ejerskifteblanketten, som tredjepart, skal du have et Medarbejdersignatur til NemID, CPR-nummer eller CVR-nummer på den nye ejer, og anlæggets unikke GSRN-nummer.

Link til den digitale ejerskifteblanket på virk.dk: https://virk.dk/myndigheder/stat/ENS/selvbetjening/Anmeldelse\_om\_skift\_af\_ejer\_f or\_solcelleanlaeg\_eller\_husstandsvindmoelle

Klik på *"start selvbetjening"* og vælg *"NemID nøglefil".* Log ind med din medarbejdersignatur til NemID og tryk *"ok"* jf. nedenstående billede.

| virsk |                                                                                                    |                                                                    | Mit Virk Digital Post d       | Q ≡<br>Seg Menu | a                                                                                                    |
|-------|----------------------------------------------------------------------------------------------------|--------------------------------------------------------------------|-------------------------------|-----------------|----------------------------------------------------------------------------------------------------|
|       | Forside > Myndigheder > Energistryrelsen > Anmeldelse om skift af ejer for sol<br>Anmeldelse om skift af ejer for solcelleau                                                       | elleanlæg eller husstandsvindmøle<br>nlæg eller husstandsvindmølle | Energistyrelsen<br>Kontakt    |                 |                                                                                                    |
|       | Introduktion                                                                                                    |                                                                    |                               |                 |                                                                                                    |
|       | Skift af ejer for solcelleanlæg eller husst<br>til Energistyrelsen. Både privatpersoner (<br>ckift 5 dige Fristbargenger chalamalde                                                |                                                                    | N                             | EMLOG-INd       | English                                                                                               |
|       | virksomheder skal anmelde skiftet med (                                                                                                    | NemID nøglekort                                                    | NemID nøglefil                | MitID           |                                                                                                    |
|       | Dette skal du bruge:<br>Medurbighersignatur til NemID<br>CPR eller CVR-nummer på den nye ejer, hvis der anmek<br>virksomhed<br>Anleggets GSRN-nr. Elleveranderen kan oplyse om anl |                                                                    |                               |                 |                                                                                                    |
|       |                                                                                                    | NEM ID                                                             |                               |                 | Driftstatus                                                                                           |
|       | + Trin for trin                                                                                                    | Vælg digital signatur og log ind p                                 | å NemLog-in<br>(cvr:59778714) | ~               | Normal drift                                                                                          |
|       | + Vedr. Nettoafregning eller PSO-fritagelse                                                                                                    | Din medarbejdersignatur udløbe                                     | d. 24-08-23                   | Gennemse        | Databeskyttelsesforordningen                                                                          |
|       | + Vejledning                                                                                                    | OK Detaljer Annuller                                               |                               |                 | Når du anvender NemLog-in til at bekræfte din<br>identitet, bliver dine personoplysninger behandlet   |
|       | + Nyttige links                                                                                                    |                                                                    |                               |                 | af Digitaliseringsstyrelsen. Vi indsamler data fra<br>dit NemID eller MitID, herunder dit CPR-nummer. |
|       |                                                                                                    |                                                                    |                               |                 | Vi opbevarer, af sikkerhedsmæssige årsager, en                                                        |
|       |                                                                                                    |                                                                    |                               |                 | historik over din anvendelse af NemLog-in i 6                                                         |
|       |                                                                                                    |                                                                    |                               |                 | maneder.                                                                                              |
|       |                                                                                                    |                                                                    |                               |                 | Læs mere om behandlingen af dine                                                                      |
|       |                                                                                                    |                                                                    |                               |                 | personoplysninger og dine rettigheder her                                                             |
|       |                                                                                                    |                                                                    |                               |                 | Mere information                                                                                      |

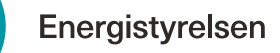

#### **Oplysninger om anmelder**

Når du er logget ind, indhenter systemet selv oplysninger om anmelder i CVRregisteret, hvis du er logget ind som virksomhed med CVR-nr. Logger du i stedet ind som privatperson med CPR-nr., vil systemet hente oplysninger om anmelder i CPR-registeret. Vær derfor særligt opmærksom på, at det er et CVR-nr. tilhørende en ejendomsmægler eller en boligadvokat, som det fremgår jf. pilen på nedenstående billede. Tryk herefter på *"næste".* 

| Anmeldelse om skif                                                              | t af ejer for solcelleanlæg eller husstandsvindmølle                                               | Energistyrelsen<br>Support: 3392 6700 |
|---------------------------------------------------------------------------------|----------------------------------------------------------------------------------------------------|---------------------------------------|
| Oplysninger om anmelder<br>Oplysninger om ejer                                  | Oplysninger om anmelder                                                                            |                                       |
| Anlægsoplysninger for<br>solcelleanlægget /<br>husstandsvindmøllen              | Bemærk, at I skal være registreret som forbruger hos elleverandøren. CVR-nummer 59778714           |                                       |
| Tro og love-erklæring<br>vedrørende erhverv på<br>anlægsadressen<br>Information | Virksomhedens navn<br>– Energistyrelsen                                                            |                                       |
|                                                                                 | Virksomhedens adresse<br>Carsten Niebuhrs Gade 43, 1577 København V<br>Virksomhedens telefongummer |                                       |
|                                                                                 | 33926700                                                                                           |                                       |
|                                                                                 | Virksomhedens e-mail (frivilligt)                                                                  |                                       |
|                                                                                 | Citageris.ux                                                                                       |                                       |

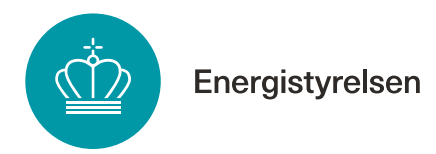

### Oplysninger om ejer

Under overskriften *"oplysninger om ejer"* er det ny ejers(køber) oplysninger, der skal angives.

- 1) Vælg "nej" da der anmeldes som tredjepart.
- **2)** Angiv om ny ejer(køber) er en privatperson med CPR-nr. eller en virksomhed med CVR-nr. jf. nedenstående billede.

Tryk herefter på "næste" jf. nedenstående billede.

| Anmeldelse om sk                                                   | ift af ejer for solcelleanlæg eller husstandsvindmølle           | Energistyrelse<br>Support: 3392 670 |
|--------------------------------------------------------------------|------------------------------------------------------------------|-------------------------------------|
| Oplysninger om anmelder                                            | Oplysninger om ejer                                              |                                     |
| Oplysninger om ejer                                                | Fr I aier af an æddet?                                           |                                     |
| Anlægsoplysninger for<br>solcelleanlægget /<br>husstandsvindmøllen |                                                                  |                                     |
| Tro og love-erklæring<br>vedrørende erhverv på<br>anlægsadressen   | Indtast venligst nedenstående oplysninger om ejeren af anlægget. |                                     |
| Information                                                        | Er ejeren af anlægget en virksomhed eller privatperson?          |                                     |
|                                                                    | Virksomhed 2                                                     |                                     |
|                                                                    | Necste                                                           |                                     |
|                                                                    | < Tilbage                                                        |                                     |

Hvis der på ovenstående billede er angivet, at ny ejer(køber) er en **privatperson** kommer nedestående bilede **(1)** frem. Angiv følgende oplysninger på ny ejer(køber):

- CPR-nummer
- Fulde navn
- Telefon nummer
- E-mailadresse

Hvis der på ovenstående billede er angivet, at ny ejer(køber) er en **virksomhed** kommer nedestående bilede **(2)** frem. Angiv følgende oplysninger på ny ejer(køber):

- CVR-nummer
- Telefon nummer
- E-mailadresse

Tryk på "næste" jf. nedenstående billede.

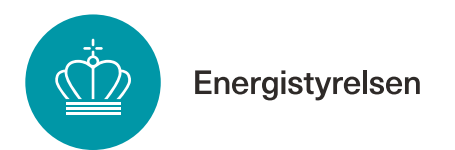

| nmeldelse om sl                                                 | ift af ejer for solcelleanlæg eller huss                    | tandsvindmølle                        | Energistyrelsen<br>Support: 3392 6700 |
|-----------------------------------------------------------------|-------------------------------------------------------------|---------------------------------------|---------------------------------------|
| plysninger om anmelder                                          | Oplysninger om eier                                         |                                       |                                       |
| nlysninger om eier                                              | optysninger om ejer                                         |                                       |                                       |
| nlægsoplysninger for<br>olcelleanlægget /<br>usstandsvindmøllen | Er I ejer af anlægget?                                      |                                       |                                       |
| o og love-erklæring<br>drørende erhverv på<br>lægsadressen      | Indtast venligst nedenstående oplysninger om ejeren af anlæ | egget.                                |                                       |
| formation                                                       | Er eieren af anlægget en virksomhed eller privatperson?     |                                       |                                       |
|                                                                 |                                                             |                                       |                                       |
|                                                                 | Privatperson                                                |                                       |                                       |
|                                                                 | CPR-nummer                                                  |                                       |                                       |
|                                                                 | Telefonnummer                                               | 1                                     |                                       |
|                                                                 | E-mail (frivilligt)                                         |                                       |                                       |
|                                                                 | Næste                                                       |                                       |                                       |
|                                                                 | ◀ Tilbage                                                   |                                       |                                       |
|                                                                 | antogaarosson                                               |                                       |                                       |
|                                                                 | Information Er                                              | r ejeren af anlægget en virksomhed el | ler privatperson?                     |
|                                                                 |                                                             | Virksomhed                            |                                       |
|                                                                 | (                                                           | Privatperson                          |                                       |
|                                                                 | c                                                           | VR-nummer                             |                                       |
|                                                                 | Te                                                          | elefonnummer                          |                                       |
|                                                                 |                                                             | Udenlandsk telefonnummer              |                                       |
|                                                                 |                                                             | man (mmuBi)                           |                                       |
|                                                                 |                                                             | Næste                                 |                                       |
|                                                                 |                                                             | <ul> <li>Tilbage</li> </ul>           |                                       |

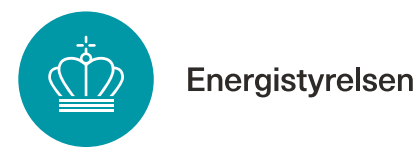

### Anlægsoplysninger for solcelleanlægget / husstandsvindmøllen

Under overskriften "anlægsoplysninger for solcelleanlæg / husstandsvindmølle" skal du angive oplysninger på det anlæg, som ønskes overdraget til ny ejer(køber).

- 1) Angiv om det er en husstandsvindmølle eller et solcelleanlæg
- 2) Angiv hvilken afregningsgruppe anlægget er registreret i
- 3) Angiv anlæggets unikke GSRN-nr.
- 4) Angiv anlægsadressen, hvor anlægget er placeret
- 5) Angiv den overtagelsesdato som fremgår i tinglysningen

Et anlægs afregningsgruppe og GSRN-nr. kan tidligere ejer(sælger) finde på et afregningsbilag fra Energistyrelsen. Ligesom tidligere ejer(sælger) kan logge på Eloverblik og finde anlæggets oplysninger.

Tryk herefter på "næste" jf. nedenstående billede.

| virk                                                                                                    | Camilla Muff Kræn Stephansen, Energistyrelsen         |
|----------------------------------------------------------------------------------------------------|-------------------------------------------------------|
| Anmeldelse om ski                                                                                                    | ft af ejer for solcelleanlæg eller husstandsvindmølle |
| Anmeldelse om ski<br>Oplysninger om anmelder<br>Oplysninger om eier<br>Anlægsoplysninger for<br>solcelleanlægget /<br>husstandsvindmøllen<br>Tro og tove-arktlering<br>vedrarende erhverv på<br>anlægsadressen<br>Information | Intergratement                                        |
|                                                                                                    |                                                       |

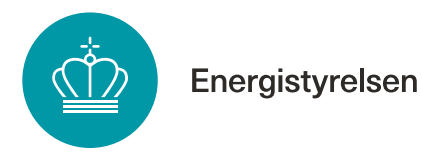

#### Tro og loveerklæring vedrørende erhverv på anlægsadressen

Under overskriften *"tro og loveerklæring vedrørende erhverv på anlægsadressen"* skal anmelder oplyse, om ny ejer(køber) har erhverv registreret på adressen, og om anlægget vil forsyne erhverv.

- 1) Angiv om ny ejer(køber) har registreret erhverv på anlægsadressen
- 2) Angiv om ny ejer(køber) kan erklære på tro og love, at der på anlægsadressen ikke er noget erhvervsmæssigt elforbrug på nuværende tidspunkt eller vil være det fremadrettet

Tryk herefter på "næste" jf. nedenstående billede.

| Anmeldelse om sk                               | ift af ejer for solcelleanlæg eller husstandsvindmølle                                                                                                    | ergistyrelsen<br>rt: 3392 6700 |
|------------------------------------------------|----------------------------------------------------------------------------------------------------|--------------------------------|
| Oplysninger om anmelder                        | Tro og love-erklæring vedrørende erhverv på anlægsadress                                                                                                    | en                             |
| Oplysninger om ejer                            |                                                                                                    |                                |
| Anlægsoplysninger for<br>solcelleanlægget /    | Dette punkt udfyldes af ny ejer ved overdragelse af:<br>• Solcelleanlæg/vindmølle godkendt til årsbaseret nettoafregning<br>(nettoafregningsgruppe 6)<br>• Solcelleanlæg godkendt til forhøjet pristillæg |                                |
| Tro og love-erklæring<br>vedrørende erhverv på | Det er en betingelse for at være godkendt til årsbaseret nettoafregning, at VE-anlægget<br>er tilsluttet til egen forbrugsinstallation i bolig eller ikke-erhvervsmæssigt benyttet<br>bebyggelse.*        |                                |
| anlægsadressen<br>Information                  | Det er en betingelse for at være godkendt til forhøjet pristillæg, at solcelleanlægget er<br>tilsluttet i egen forbrugsinstallation i en husstand,**                                                      |                                |
|                                                | Er der registreret et eller flere CVR-numre på anlægsadressen?                                                                                                    |                                |
|                                                | O Ja<br>Nej                                                                                                    |                                |
|                                                | Kan I erklære, at der på anlægsadressen ikke er noget erhvervsmæssigt elforbrug på nuværende tidspunkt, el<br>det fremadrettet? 🕥                                                                         | er vil være                    |
|                                                | O <sup>3a</sup> 2<br>Nej 2                                                                                                    |                                |
|                                                | Næste                                                                                                    |                                |

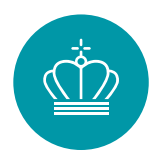

#### Information

Under overskriften *"information"* er listet særligt vigtige informationer vedrørende tilbageholdelse af pristillæg, anlæg godkendt til årsbaseret nettoafregning og forhøjet pristillæg. Læs informationerne og sæt flueben i *"ovenstående er forstået".* 

Tryk herefter på "næste" jf. nedenstående billede.

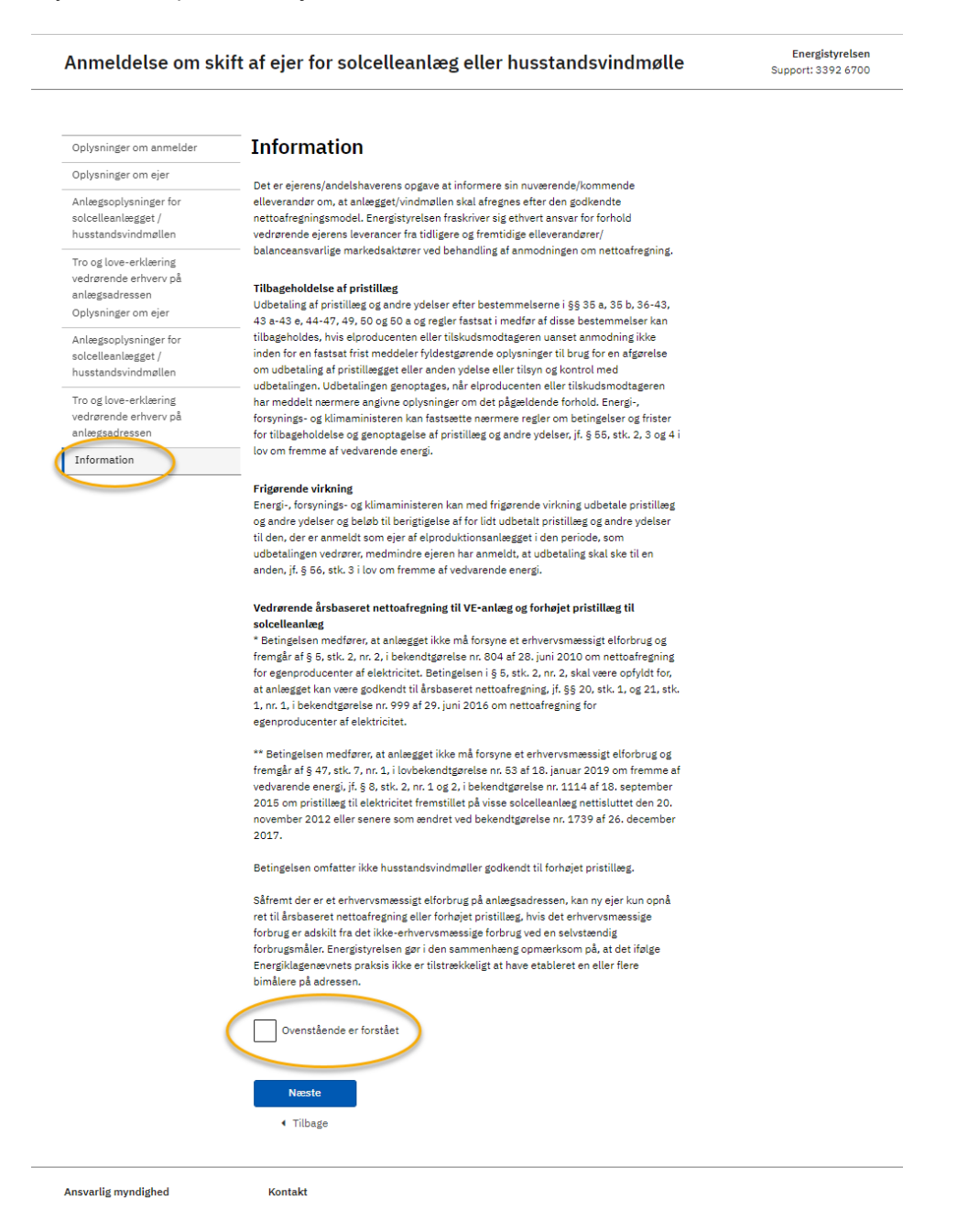

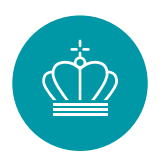

#### Opsummering

Under overskriften *"opsummering"* listes de angivne oplysninger. Kontroller, at alle felter er udfyldt korrekt og tryk på *"send".* Vær opmærksom på at du selv skal downloade en kvittering. Energistyrelsen sender desværre ikke automatisk en kvittering, når vi modtager jeres anmeldelse om skift af ejer.

Anmeldelse om skift af ejer for solcelleanlæg eller husstandsvindmølle

Energistyrelsen Support: 3392 6700

#### Opsummering

#### Oplysninger om anmelder

| CVR-nummer                  | 59778714                                   |
|-----------------------------|--------------------------------------------|
| Virksomhedens navn          | Energistyrelsen                            |
| Virksomhedens adresse       | Carsten Niebuhrs Gade 43, 1577 København V |
| Virksomhedens telefonnummer | 33926700                                   |
| Udenlandsk telefonnummer    |                                            |
| Virksomhedens e-mail        | ens@ens.dk                                 |
|                             |                                            |

#### Oplysninger om ejer

| Er I ejer af anlægget?                                     | Nej             |
|------------------------------------------------------------|-----------------|
| Er ejeren af anlægget en virksomhed<br>eller privatperson? | Virksomhed      |
| CVR-nummer                                                 | 59778714        |
| Virksomhedens navn                                         | Energistyrelsen |
| Telefonnummer                                              | 33926700        |
| Udenlandsk telefonnummer                                   | 0               |
| E-mail                                                     | ens@ens.dk      |
|                                                            |                 |

#### Anlægsoplysninger for solcelleanlægget / husstandsvindmøllen

| Angiv anlægstypen                           | Solcelleanlæg                    |
|---------------------------------------------|----------------------------------|
| Angiv nettoafregningsgruppen                | Gruppe 6                         |
| GSRN-nummer                                 | 57150707000000000                |
| Anlægsadresse                               | Niels Bohrs Vej 8D, 6700 Esbjerg |
| Dato for overtagelse jævnfør<br>tinglysning | 01-04-2022                       |
|                                             |                                  |

#### Tro og love-erklæring vedrørende erhverv på anlægsadressen

| Er der registreret et eller flere CVR-<br>numre på anlægsadressen? Kan I erklære, at der på Ja anlægsadressen ikke er noget erkvervsmæssigt elforbrug på nuværende tidspunkt, eller vil være det fremadrette? Information Ovenstående er forstået Send Rediger Ansvarlig myndighed Kontakt sins@ens.dk 3392.6700                                                                                                    |                                                                                                    |                                       |  |
|----------------------------------------------------------------------------------------------------|----------------------------------------------------------------------------------------------------|---------------------------------------|--|
| Kan I erklære, at der på<br>anlægsadressen ikke er noget<br>erhvervsmæssigt elforbrug på<br>nuværende tidspunkt, eller vil være<br>det fremadrettet?     Ja       Information<br>Ovenstående er forstået     Imodel (State State Sta | Er der registreret et eller flere CVR-<br>numre på anlægsadressen?                                                                                   | Nej                                   |  |
| Information Ovenstående er forstået Send Rediger Ansvarlig myndighed Kontakt ens@ens.dk 3392.6700                                                                                                    | Kan I erklære, at der på<br>anlægsadressen ikke er noget<br>erhvervsmæssigt elforbrug på<br>nuværende tidspunkt, eller vil være<br>det fremadrettet? | За                                    |  |
| Send<br>Rediger<br>Ansvarlig myndighed Kontakt<br>ensternations<br>Energistyretten <u>a392 6700</u>                                                                                                    | Information<br>Ovenstående er forstået                                                                                                    | · 🛛                                   |  |
| Ansvarlig myndighed Kontakt                                                                                                    | Send<br>Rediger                                                                                                    |                                       |  |
| D Energistyrelsen 3392 6700                                                                                                    | Ansvarlig myndighed                                                                                                    | Kontakt                               |  |
|                                                                                                    | Energistyrelsen                                                                                                    | <u>ens@ens.dk</u><br><u>3392 6700</u> |  |

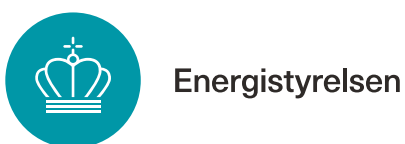

## Eksempel på et afregningsbilag

| Energi                                                                                                    | styrelsen                                                                                                    |                      |                |                                              |                    | Solcelle<br>Selvfakturering                  |
|----------------------------------------------------------------------------------------------------|----------------------------------------------------------------------------------------------------|----------------------|----------------|----------------------------------------------|--------------------|----------------------------------------------|
| Energistyrelsen, Niels                                                                                                    | Bohrs Vej 8D, 6700 Esbjerg                                                                                            |                      |                |                                              |                    | CVR-nr: 59778714                             |
| Navn<br>Adresse<br>Postnr By                                                                                                  |                                                                                                    | GSRN                 | Bi<br>Ki<br>Bi | ilagsdat<br>undenr.:<br>PR-nr.:<br>ilagsnr.: | <b>p</b> :         | xx-xx-xxxx<br>xxxxxx<br>xxxxxx<br>2024xxxxxx |
| STAMDATA                                                                                                    |                                                                                                    |                      |                |                                              |                    |                                              |
| GSRN-nr.:<br>Anlægsnavn:<br>Anlægsadresse:<br>Kort navn:<br>Afregningsgruppe<br>Netvirksomhed:<br>AFREGNING<br>Afregningsperi | 57xxxxxxxxxx<br>Navn<br>Adresse<br>Postnr By<br>xxx-xxxxxxxx<br>: 3<br>854 NKE-Elnet A/S<br>ode: 01-08-2024 - 31-08-2 | Afregnings<br>gruppe | id<br>in<br>Ar | riftsat da<br>stalleret<br>ntal anlæ         | to:<br>kW:<br>yg:  | ж-ж-жж<br>ж<br>х                             |
|                                                                                                    |                                                                                                    |                      | Produk<br>(k'  | tion<br>Wh)                                  | Tarif<br>(øre/kWh) | l alt<br>DKK                                 |
| Bølgekraft, sol pri                                                                                                    | stillæg 40 øre/kWh minus spo                                                                                          | tpris                | Produl         | ktion                                        |                    | Beløb                                        |
| Afregnet i alt                                                                                                    |                                                                                                    |                      |                |                                              |                    | Beløb                                        |

Har du spørgsmål til din afregning, så se de oftest stillede spørgsmål/svar på Energistyrelsens hjemmeside: https://ens.dk/ansvarsomraader/stoette-til-vedvarende-energi/spoergsmaal-og-svar

Hvis afregningen er i din favør, sender vi pengene til din bank den 25. i måneden eller førstkommende bankdag derefter. Er afregningen i vores favør, sender vi dig en saldoopgerelse med en forfaldsdato. Ved køb af el fra momsregistrerede virksomheder m.v. afregner Energistyrelsen moms til SKAT jf. momslov

KMD Elements 2024-09-13 09:57:45 Side 1 af 1